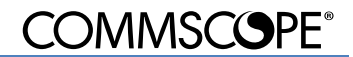

## USER'S GUIDE FOR BASIC INSTALLATION OF MRX18 MODEM OPTIONS

#### 1. Important

Download of Detailed User's Guides for MRx18 at:

https://www.commscope.com/resources/in-building-wireless

Enter the URL to your browser or scan the QR code with your mobile and scanner app.

### 2. Quick-Start Checklist

- Remove power from the modem before inserting the SIM card.
- □ Insert the SIM-card.

| EGS5                                       | PHS8 / PLS8                               |
|--------------------------------------------|-------------------------------------------|
| - Remove the modem from the mounting       | - Remove the modem from the mounting      |
| sheet by opening the metric M3 torx        | sheet by opening the metric M3 hex socket |
| screws.                                    | screws.                                   |
| - Remove the cover at the rear side of the | - Insert the SIM card into the drawer.    |
| modem.                                     | - Mount the modem to the mounting sheet   |
| - Insert the SIM card into the drawer.     | again.                                    |
| Close the cover and fasten the modem to    |                                           |
| the mounting sheet again.                  |                                           |
| SIM-card drawer                            |                                           |
|                                            |                                           |

D Provide the modem with power.

| Connect the modem with the repeater | Connect the flat cable from the modem     |
|-------------------------------------|-------------------------------------------|
| (Molex, 6 pin) via flat cable.      | DC/DC converter to the repeater (Molex. 6 |
|                                     | pin).                                     |

#### D Provide the RF link to the modem.

| Connect the RF cable (from the cable     | Connect the brown RF cable between the |  |
|------------------------------------------|----------------------------------------|--|
| harness) between the modem RF            | modem RF connector and the repeater    |  |
| connector and the repeater RF connector. | RF connector.                          |  |

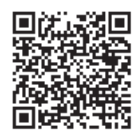

# **COMMSCOPE**°

Mount the modem kit to the repeater installation.

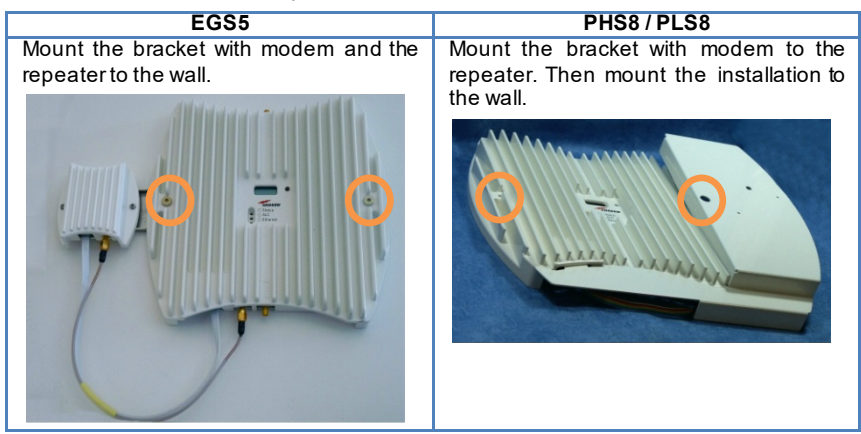

Connect the repeater to mains supply.

#### Note: Local access to the settings for the repeater is optimized for Mozilla Firefox.

Use a laptop or PC to connect to the repeater via Ethernet (Ethernet connector next to coverage antenna SMA connector; use a straight CAT6 patch cable) and adjust modem settings in tab Settings – Modem Control. For login enter URL: <u>http://192.168.1.1</u>, UserID: MRx18, Password: MRx18 (case-sensitive).

For a more detailed description and further information on how to customize the miniRepeater and modem via Ethernet, please read the manual for the MRx18 and the modem option (see download link at first page).

#### 3. List of Changes

| Version  | Changes            | Release Date    |
|----------|--------------------|-----------------|
| M0139AMC |                    | 05-August-2020  |
| M0139AMD | - Modem PLS8 added | 26-January-2021 |

© Copyright 2021 CommScope, Inc.

All rights reserved.

All information contained in this manual has been revised thoroughly. Yet CommScope accepts no liability for any omissions or faults.

CommScope reserves the right to change all hardware and software characteristics without notice.

Names of products mentioned herein are used for identification purposes only and may be trademarks and / or registered trademarks of their respective companies.

No parts of this publication may be reproduced, stored in a retrieval system, transmitted in any form or by any means, electronical, mechanical photocopying, recording or otherwise, without prior written permission of the publisher.

Andrew Wireless Systems GmbH, 25-January-2021